## **GENESIS GRADE POSTING**

Marking period grades should be posted from gradebook using the following directions:

## At 2<sup>nd</sup> level Gradebook > Post Grades (tab)

Once you are in the Post Grades screen you will see a blue hyperlink, this link will allow you to update all grades for the current marking period collection.

| Post Grades for Marking Period 4     |                                       |      |                            |                                  |  |  |  |  |
|--------------------------------------|---------------------------------------|------|----------------------------|----------------------------------|--|--|--|--|
| Switch Course:                       | LA/4 - Language Arts, AB, Per. 1 (FY) |      | •                          | Course:                          |  |  |  |  |
| Grades will be posted as: A. Teacher |                                       |      | LA/4 -<br>Language<br>Arts |                                  |  |  |  |  |
| <u>Update A</u>                      | Il Grades for MP4 Grading Period      | Save | Show dropped students:     | O <sub>Yes</sub> ⊙ <sub>No</sub> |  |  |  |  |

- You must also post comments for each student and save the information you have entered by clicking on the save button located at the top or bottom of the screen.
- Once the information is saved successfully, the grades and comments will change from red to black.
- Now you are ready to move on to your next course. You can do this by selecting your courses from the switch course drop-down menu.

|                                      | Post Grades                          | Period 4 | Course:                |                  |  |  |
|--------------------------------------|--------------------------------------|----------|------------------------|------------------|--|--|
| Switch Course:                       | LA/4 - Language Arts, AB, Per. 1 (FY | )        | •                      | LA/4 -           |  |  |
| Grades will be posted as: A. Teacher |                                      |          |                        | Language<br>Arts |  |  |
| Update All                           | Grades for MP4 Grading Period        | Save     | Show dropped students: | O Yes O No       |  |  |

Once you have updated grades and entered comments for every course.
You must now post them to the report card.

## Elementary Grading (You may have to use Next or Prev tabs to locate) > Post Grades (2<sup>nd</sup> row)

Once you are in the Post Grades screen, you may now click on the book in the grades column to post grades for each student.

|                           |  |       |                                                     |    | 2  |           |   |           |
|---------------------------|--|-------|-----------------------------------------------------|----|----|-----------|---|-----------|
| # ID Last Name First Name |  | Grade | Grade Age Grades Posted Grades Comments Conferences |    |    |           |   |           |
| 1                         |  |       | 03                                                  | 10 | 0% | 🗞         | 1 | 83        |
| 2                         |  |       | 03                                                  | 9  | 0% | <b>\$</b> | 1 | <u>88</u> |

Once the screen opens, click on the Update All Subject Grades button. DO NOT CLICK SAVE AT THIS TIME!

## **Final Grade Posting**

- You must then go back and enter the student's achievement final grade for all subjects.
- > You are now ready to click save and advance to the next student.
- Repeat this action for every student in your class.
- Teachers of special subjects must enter marking period and final grades manually following the elementary grading>post grades process.